# 제출용 신용보고서 발급절차

## I. 올크레딧(http://www.allcredit.co.kr) 접속

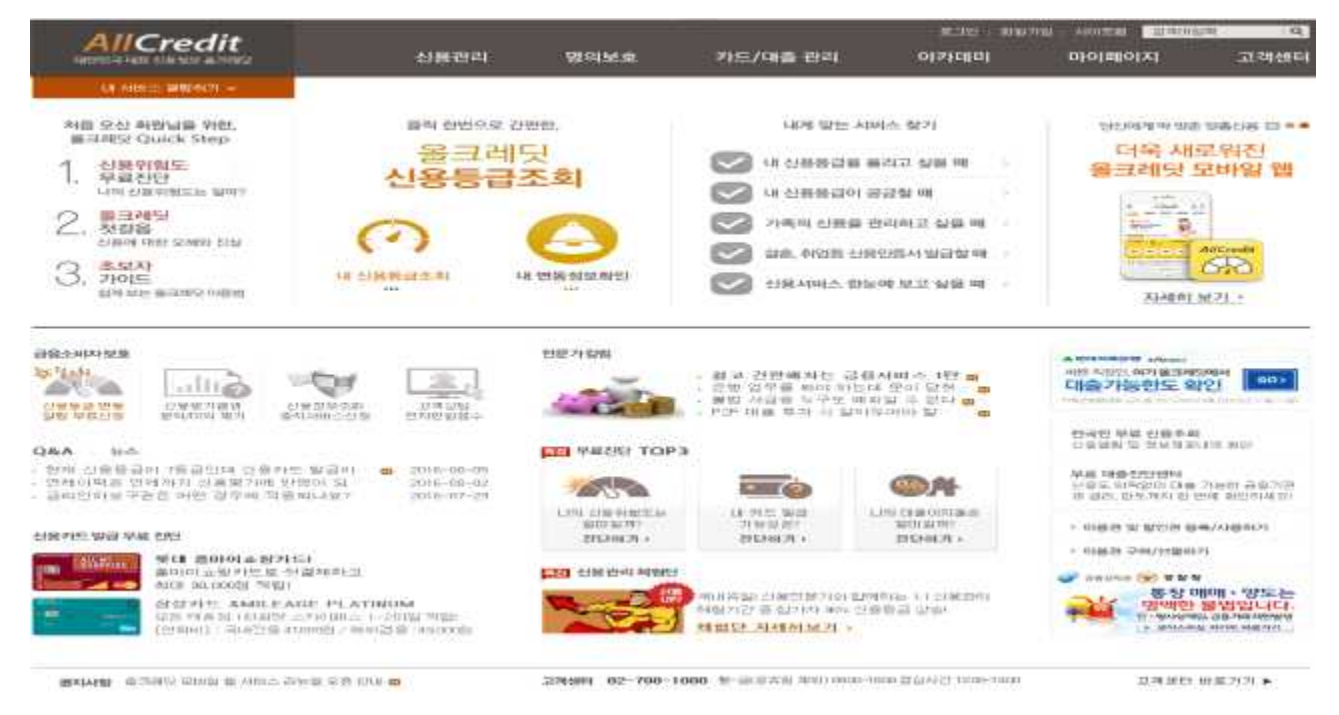

## Ⅱ. 회원 가입

| AllCredit                                                                                                    | 公務初期                                                                                 | 1921년호         | 카드/대출 관리                                                               | olstelei<br>Eine                                        | ana ma                           |                                        | 고객센터                   |
|----------------------------------------------------------------------------------------------------|--------------------------------------------------------------------------------------|----------------|------------------------------------------------------------------------|---------------------------------------------------------|----------------------------------|----------------------------------------|------------------------|
| M MRE BWAR -<br>처럼 오산 취업/AB 위한,<br>BRARE Guick Step                                                                                                    | 문제 전번으로 :<br>우리 거 건                                                                  | 0.000.<br>15-1 | 476 925 4                                                              | 104소 8621                                               |                                  | 9594개가 98<br>더욱 새                      | · serve ㅁ · · ·<br>로워진 |
| 1. 신분위험도<br>나비신과위험도는 일이가<br>2. 월르레일<br>신문에 대한 2000 신신<br>2. 조되자<br>2. 주의자                                                                                                    |                                                                                      | <u>준희</u>      | (대신용응급)<br>(대신용응급)<br>(대신용응급)<br>(전 가족의 신용응<br>(전 의원, 아이용 신            | 표전고 실망 때<br>공공철 때<br>편리하고 실용 때<br>위인조사 빌급할 때            |                                  | 응고레닷 :                                 | 모바일 웹<br>Altradit      |
|                                                                                                    |                                                                                      | 10271578       | · 해외, 건변해외는 급<br>· 전망 일부를 해야 하는 급<br>· 한만 일부를 해야 하는<br>· 한만 대표 부가 이 같이 | ((주요리 (도로 상황 때)<br>((주요리 도전 프<br>(주요리 도전 프<br>(주요리 도전 프 |                                  | 지구하다<br>이상 2023 여기 (839)<br>다음 가능 한도 유 | 9671 -<br>121 (855)    |
| QAA NO<br>전체 전용물관이 가동관이지 건축하는 말을<br>전체이제를 인생하지 전복했거며 단점이<br>금요인하실 구권은 위한 관구에 전복하나 당<br>하지만하실 구권은 위한 관구에 전복하나 당<br>하지만 당실 위해 전원                                                                                                    | 101 <b>45</b> 2018-00-076<br>51 2016-08-02<br>27 2016-07-25                          |                |                                                                        |                                                         |                                  |                                        |                        |
| ALL STATES<br>ALL STATES<br>ALL ST | [23] 신왕범의 체험단:<br>제비주과 신체인왕가야 함께하는 11 신제인하<br>위원가간 중 신가야 제소 신용형을 만하<br>제법단, 시세세 제건 > |                |                                                                        |                                                         | Server (1) Server (1) Server (1) |                                        |                        |

BRARE BORN WHEN BARD STREET STREET

#### → 실명확인 및 약관동의 클릭

확 인

주민등록번호 아이핀(I-Pin) 이름 주민등록번호 확 인 \_\_ 마우스로 입력 [?] 타인의 정보 및 주민등록번호를 부정하게 사용하는 경우 3년 이하의 징역 또는 1천만원 이하의 벌금에 처해지게 됩니다. ※ 관련법률:주민등록법 제 37조(벌칙) 서비스 이용약과 개의정보 수집 및 이용 고유식벽정보 수진 및 이용 

 [수집하는 개인정보의 한목]

 가. 최사는 최원가입, 원활한 고객상

 당. 각종서비스의 제공을 위해 아래

 와 같은 최소한의 개인정보를 필수함

 목으로 수집하고 있습니다. 회사는

 ·신용정보의 이용 및 보호에 관한

 법률」에 근거하여 주민등록번호를

 소직하고 있습니다.

 의 위기인정보 수집 및 미용"에

 등의합니다.

 [고유식별정보 수집 및 이용] 회사는 돌크레딧 서비스 제공을 위하 여 다음과 같은 목적으로 본인의 고 유식별정보(주민등록번호 및 외국인 등록번호)를 수집하고 있습니다. 회 사는 「신용정보의 이용 및 보호에 관한 법률」에 근거하여 별도로 주민 등록번호를 수진하고 있습니다. □ 위의 "고유식별정보 수첩 및 이용"에 등의합니다.  $\widehat{}$ 제1장 촘칙 제1조 (목적) 이 약판은 코리아크레딧뷰로 주식회 사(이하 "회사"라 합)가 인터넷 및 모 바일 등 정보통신설비를 통해 제공하 느 서비스를 이용함에 인어 이용자 이 위의 "서비스 이용약관"에 동악합니다.

#### 9 회원정보입력 가입완료 및 본인인 실명확인 및 약관동의 식명확인

02

# → 일반회원 가입하기 클릭

□ 실명확인 및 약관동의

회원가입

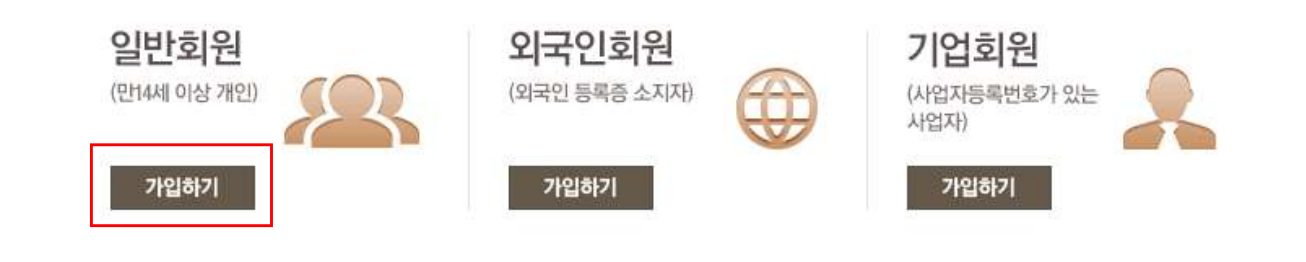

# 올크레딧 회원가입

올크레딧에 오신 것을 환영합니다! 고객님께 맞는 회원 종류를 선택하신 후, 가입해 주시기 바랍니다.

AllCredit 멤버쉽

□ 일반회원 가입

로그인 고객센터

#### □ 본인인증 및 아이디/비밀번호 설정

AllCredit 멤버쉽

로그인 고객센터

#### 회원가입

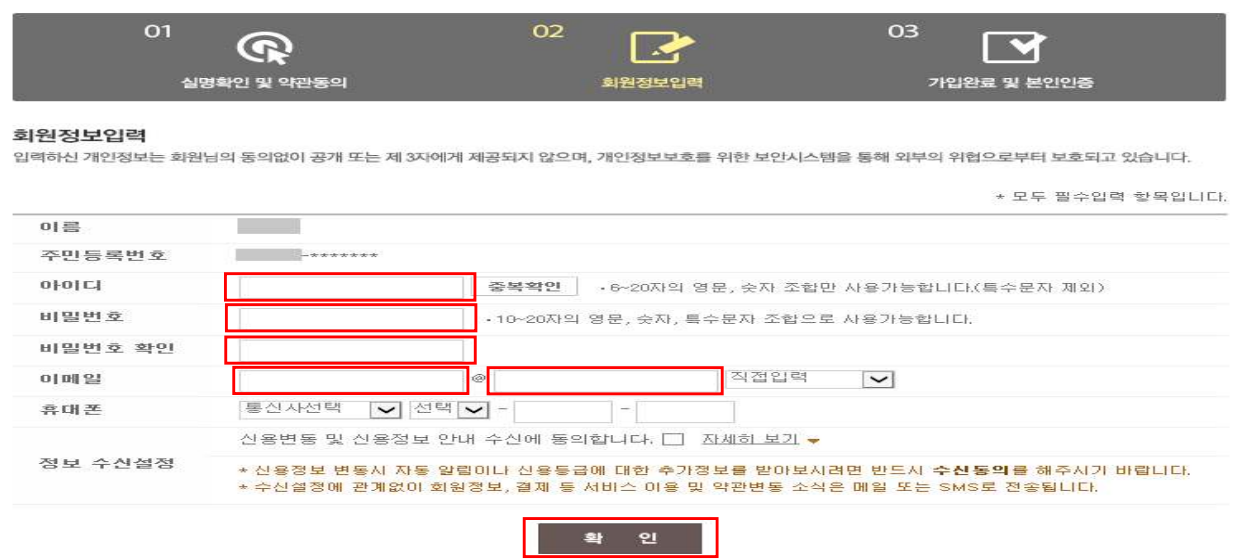

#### → 본인 인증 후 아이디/비밀번호 입력 및 설정, 확인 클릭

□ 회원가입 완료

#### Ⅲ. 제출용 신용보고서 출력 방법

#### □ 로그인 실시

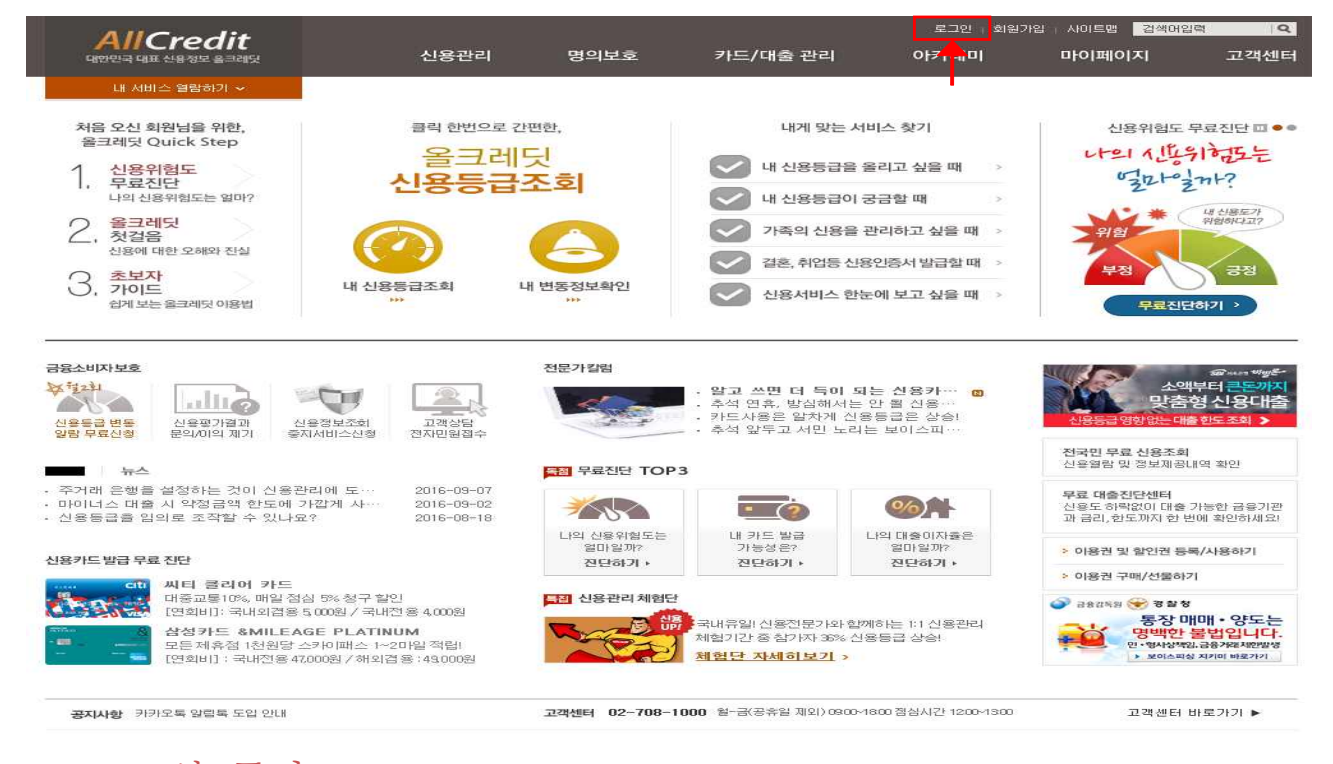

#### → 로그인 클릭

#### □ 신용관리 메뉴 → 신용관리 서비스 메뉴 클릭

| AllCradit                                                                                                    |                                                          |                                                                                                    | 로그아웃   사이트맵 📑                                                                    |                                                                  |                                                                             |                                    |  |  |
|----------------------------------------------------------------------------------------------------|----------------------------------------------------------|----------------------------------------------------------------------------------------------------|----------------------------------------------------------------------------------|------------------------------------------------------------------|-----------------------------------------------------------------------------|------------------------------------|--|--|
| 대한민국 대표 신용청보 음크레딧                                                                                                    | 신용관리                                                     | 명의보호                                                                                                    | 카드/대출 관리                                                                         | 아카데미                                                             | 마이페이지                                                                       | 고객센터                               |  |  |
| 내 서비스 열람하기 ><br>비금용 거래정보 신용 평가 반영<br>금융같득원과 함께하는<br>기국인제2 금융개력 J 통신/공용요금<br>제출하면 거점 보인을 수 있습니다.                                                                                  | 신용관리 서비스<br>신용 아카데미<br>개인신용평정체계공<br>>k-score<br>신용관리 체험단 | <ul> <li>신용칼럼 [ 열린Q</li> <li>신용칼럼 [ 열린Q</li> <li>개인신용평점의 의</li> <li>내 정보등록 소개</li> <li>체험단 소개 ] 체령</li> </ul> | 물러스   📀 종합신용편리<br>6A   전문기Q&A   신용뉴스<br>미   주요평가부분   KCB 평<br>정보등록 현용<br>정보등록 현용 | 가족신용관리   제출용신<br>  신용상식<br>점의 성능지표   KCB 평점<br>  신용공부<br>체험단 스케치 | ·용보고서   통합패키지<br>이용현황                                                       |                                    |  |  |
| 신용에 대한 오해와 진실<br>김, 초보자<br>가이드<br>라게보는 율크레딧 이용법                                                                                                    | 신용완전정복                                                   | • 신용완전정복 소개<br>년동정보확인                                                                                         | 신용완전정복 도전                                                                        | 용인증서 발급할 때 ><br>눈에 보고 싶을 때 >                                     |                                                                             |                                    |  |  |
| 용소비자보호           사용동2 번동           신용동22 번동           신용동22 번동           신용동22 번동           신용동22 번동           신용동22 번동           신용동22 번동           신용동22 번동           신용동22 번동 | 고객상담<br>전자민원접수                                           | 전문가줄펌                                                                                                    | · 알고 쓰면 더 득이 5<br>· 추석 연휴, 방침해서는<br>· 카드사용은 압차게<br>· 추석 앞두고 서민 노리                | 1는 신용카… 💿<br>안 될 신용<br>등등금은 상승]<br>등 보이스피…                       | ()<br>아인전한<br>MARHEETIN                                                     | JT 저축운영<br>한도 조희                   |  |  |
| 28A 뉴스<br>주거래 은행을 설정하는 것이 신용관리에 도…<br>마이너스 대을 시 약정금액 한도에 가깝게 사…<br>신용등급을 임의로 조작할 수 있나요?                                                                                          | 2016-09-07<br>2016-09-02<br>2016-08-18                   | 무료진단 TOP3                                                                                                    |                                                                                  | <b>%</b>                                                         | 전국민 무료 신용조회<br>신용열람 및 정보재공(<br>무료 대출진단센터<br>신용도 하락없이 대출<br>과 금리, 한도까지 한 번   | 개역 확인<br>가능한 금융기관<br>1에 확인하세요!     |  |  |
| 18카드발급 무료 진단<br>동년 홈마이쇼핑카드(동신)<br>첫걸제하고 최대 90,000점 적립해줘 시<br>[연회비]: 15,000원                                                                                                    | \$\\$\}~A                                                | 나의 신용위험도는<br>얼마일까?<br>진단하기 ·                                                                                  | 내 카드 별급<br>가능성은?<br>전단하기 ·                                                       | 니의 대출이자율은<br>엄마영까?<br>진단하기 ·                                     | <ul> <li>이용권 및 할인권 등</li> <li>이용권 구매/선물하:</li> <li>교8감독왕 중 8 8 8</li> </ul> | 특/사용하기<br>기<br><b>내대・양도는</b>       |  |  |
| ····································                                                                                                    | 1<br>일 적립!<br>:49,000원                                   |                                                                                                    | 「체험기간 중 첨가자 36% 신<br><u>체험단 자세히보기</u> >                                          | 용통급 상승!                                                          | 명박한<br>민·행사상적<br>> 포이스피선                                                    | 물법입니다.<br>9.공용거로지안발생<br>9.지키미 바로가기 |  |  |

#### □ 제출용 신용보고서 클릭

대출진단센터 바로가기

KB국민 FINETECH카드 (파인배크)

星田滑田駅

신용도 하려없이 대출 가능한 금융기관과 금리, 한도까지 한번에 확인하세요!

₩서류 ₩방문 PC/전화로 빠르게!

롯데캐피탈 신용대출 더 알아보기 🔎

클릭 요망

1577-4400

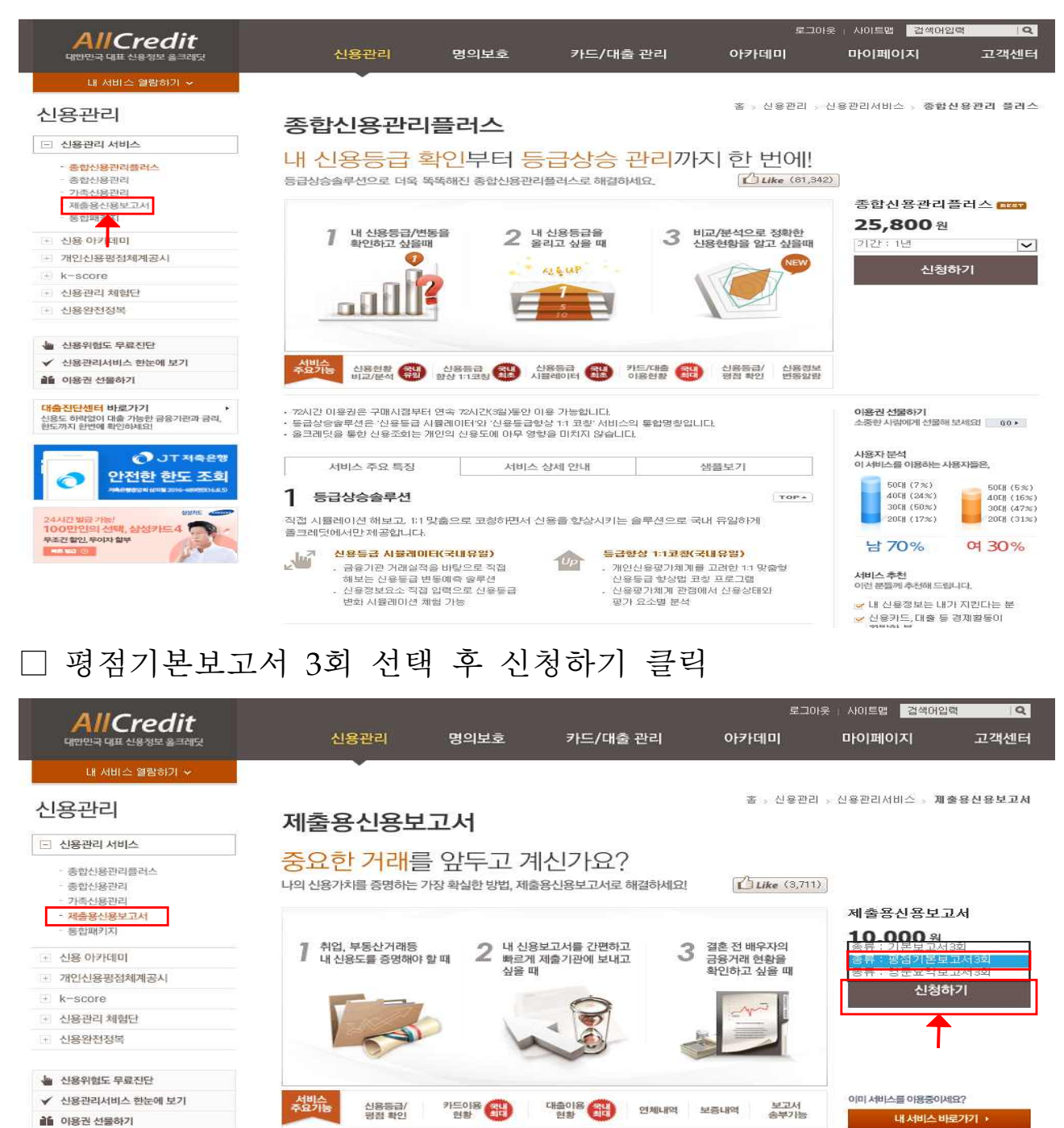

제출요으로 사용하실 경은 제출 대상기과에 따라 어떤 형태의 보고서로 제출해야 하느지 확이야 필요한다.

미소금용, 희망출씨, 소상공인지원센터 등 서민대출지원프로그램 제출용 보고서는 "평점기본보고서"입니다.

샘플보기

제출용 신용보고서 발급은 개인의 신용도를 증명하기 위한 목적으로 본인의 동의하에 타인 혹인 해당기관 (업체)에 보고서 형태로 송부할 수 있는 서비스입니다. 부동산 거래시, 상거래시 본인의 동의하에 신용보고

→ 기본보고서(5,000원)가 아닌 평점기본보고서(10,000원) 확인 후

서비스 주요 특징

제출용신용보고서

서를 송부할 수 있습니다.

이용권 선물하기

TOPA

사용자 분석 이 서비스를 이용하는 사용자들은,

> 50EH (11%) 40EH (19%) 30EH (37%)

2008 (33%)

게 선물해 보세요! 60 +

50EH (13%)

40CH (25%) 30CH (28%) 20CH (33%)

#### □ 기본보고서와 평점기본보고서 차이점

#### 01. 기본보고서와 평점기본보고서의 차이점

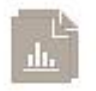

#### 기본보고서

 현재 신용도와 장기간의 신용거래 이력을 통한 평가 보고서
 금융기관과의 거래 정보 상세 제공

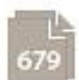

#### 평점기본보고서

개인의 신용평점을 중심으로 한 신용등급, 불량률 상세정보 제공

| 기본 보고서 | 평점 기본보고서                   |
|--------|----------------------------|
| ×      | 0                          |
| ×      | 0                          |
| 0      | 0                          |
| 0      | 0                          |
|        | 기본 보고서<br>×<br>×<br>이<br>이 |

### → 기본보고서는 신용등급 및 신용평점 확인 불가

#### □ 내가받음 클릭 및 결재수단 선택 후 결재(10,000원) 실시

| 신용관리                                                                                                    | 제출동           | 용신용보       | 고서               |                |              | 홉 > 신용관리 | › 신용관리서비스 › <b>X</b>                                 | [출용신용보고/                                         |
|----------------------------------------------------------------------------------------------------|---------------|------------|------------------|----------------|--------------|----------|------------------------------------------------------|--------------------------------------------------|
| - 신용관리 서비스                                                                                                    |               |            | 241              | おきしつ           |              | -5       |                                                      |                                                  |
| - 종합신용관리플러스<br>- 종합신용관리<br>- 가족신용관리                                                                             | • 결제정보        |            | 2^               |                |              | 1        | ~<br>                                                | 고서                                               |
| - 세술용신용모고지<br>- 통합패키지                                                                                           |               | 서비스        | 명                |                | 구매수량         | 금액       | 000 %                                                | шĄ                                               |
| 신용 아카테미                                                                                                    |               | 보고서 발급     | 평전 기본형           |                | 1.DH         | 10 000원  | 루 : 기본보고/                                            | ব ও হয                                           |
| 개인신용평점체계공시                                                                                                    | • 보고서 수신처 정보입 | ų          |                  |                |              | 잠깐 체크하세. | 뫼 신청                                                 | 하기                                               |
| k-score                                                                                                    | 용도설정          | 금융거래제      | 28 🔽             | 내가받음           |              |          |                                                      |                                                  |
| 신용완전정복                                                                                                    | 수신자           |            | 아이디찾기            | @              | 2            | 시점입력 🔽   |                                                      |                                                  |
|                                                                                                    | • 경제방법        |            |                  |                |              |          |                                                      |                                                  |
| 신용위험도 무료진단                                                                                                    | 신청금액          |            |                  |                |              |          | -                                                    |                                                  |
| · 신용관리서비스 한눈에 보기                                                                                                | 미용권사용         | 10.        | 000원             | 등 이용권 : 0장, 5  | 년유 이용권 : 0장1 | 0183159  | -                                                    |                                                  |
| 이용권 신물하기                                                                                                    | = \$01711LS   |            | 081 [418715      | = 할이권 : n자 ㅌ   | 1은 할이권 : n자1 | 00205    | -                                                    |                                                  |
| <mark>출진단센터 바로가기</mark><br>용도 하락없이 대출 가능한 금융기관과<br>도까지 한번에 확인하세요!                                               | 결제금액          | 10-0       | 000원             | - ELC. 96/2    | -11 802 7981 | 82264    | <b>권 선물하기</b><br>한 사람에게 선물해                          | [보세요] G0 +                                       |
| 신안자족은영                                                                                                    | • 결제수단 선택     |            |                  |                |              |          | 자분석                                                  | 100000                                           |
| 당신한, 사잇을 <sup>2</sup><br>중금리 대출?! 🌝 햇산                                                                          | ④ 신용카드        | 이 개좌미체     | ○ 휴대폰결제          | 🔘 🗩 Kakaol     | ay ?         |          | 시 의견장이 웹스티마                                          | /용사들은,                                           |
| -에게 맞는 대출은? 한번에 알아<br>887<br>4시간 빛급 가방/<br>00만인의 선택, 삼성카드 4 🅈                                                   | ※ 신용카드 결제는    | KICC,계좌미체를 | 을 통한 결제는 KCP, 휴티 | ዘ폰 결제는 LGU+를 뒤 | 통해 이루어집니다.   |          | 300H (11%)<br>400H (19%)<br>300H (37%)<br>200H (33%) | 50EH (13%<br>40EH (25%<br>30EH (28%<br>20EH (33% |
| - 조건 할인, 무이자 할부<br>· 비타 5월 ()                                                                                   |               |            | 결제하기             | 취소             |              |          | \$ 72%                                               | 여 28%                                            |
| in the second second second second second second second second second second second second second second second | 71            | 본보고서       |                  | 112 명칭         | 기본보고서        |          | 시미스 추천<br>이건 분들께 추천해 드립                              | aric):                                           |

#### □ 결재 완료 후 신용보고서 사서함 바로 이용하기 클릭

| AllCredit<br>प्राथयने पाम संक्षेत्रप्र ह्वन्यान् | 신용관리                                                              | 명의보호                       | 카드/대출 관리                                       | 로그<br>아카데미      | 아웃 사이트맵 <u>검색대</u><br>마이페이지 | <sup>H입력</sup> Q<br>고객센터 |
|--------------------------------------------------|-------------------------------------------------------------------|----------------------------|------------------------------------------------|-----------------|-----------------------------|--------------------------|
| 내 서비스 열람하기 🗸                                     |                                                                   |                            |                                                |                 |                             | 홈 : 결제완료                 |
| 제출용신용                                            | 용보고서                                                              |                            |                                                |                 |                             |                          |
|                                                  | 人山                                                                | 감사합<br>스 결제가 안전하           | !니다.<br>하게 완료되었습니다.                            |                 |                             |                          |
|                                                  | 제출용신용보고서는 <mark>마</mark>                                          | 님께 제골<br>이페이지 > 신용5        | 출용신용보고서가 발송되었<br><mark>코고서사서함</mark> 에서 확인하실   | 습니다.<br>수 있습니다. |                             |                          |
| > 결제내역확인                                         |                                                                   |                            |                                                |                 |                             |                          |
| 결제일시                                             | 2016/09/21 15:08:06                                               |                            | 결제방법                                           |                 |                             |                          |
| 결제금액                                             | <b>10,000원</b> 이용권 : 0원                                           | )                          | 결제자                                            |                 |                             |                          |
| 결제고유번호                                           | 00787008                                                          |                            | 결제승인번호                                         |                 |                             |                          |
| 결제내역                                             | 보고서 발급 평점                                                         | 기본형, 1매                    |                                                |                 |                             |                          |
|                                                  |                                                                   | 신용보고/<br>바로 이              | 서 사서함<br>용하기                                   |                 |                             |                          |
| 28                                               | · 결제하신 내역은 <mark>마이페이지</mark> ><br>· 제출용신용보고서는 <mark>마이페이지</mark> | 결제내역조회에서 획<br>] > 신용보고서사서형 | 안하실 수 있습니다.<br><mark>합</mark> 의 발산함과 수산함에서 확인/ | 관리하실 수 있습니다.    |                             |                          |

#### □ 신용보고서 사서함 들어가는 다른 방법

| AllCredit                                                                  |                                                                      |                                                                                                    |                                                                             | 로그이                                 | ·옷 · 사이트맵 · 검색어                   | ପ୍ରସ୍ତ୍ର ପ୍ର                    |                               |
|----------------------------------------------------------------------------|----------------------------------------------------------------------|----------------------------------------------------------------------------------------------------|-----------------------------------------------------------------------------|-------------------------------------|-----------------------------------|---------------------------------|-------------------------------|
| 대한민국 대표 신용정보 올크레딧                                                          | 신용관리                                                                 | 명의보호                                                                                                    | 카드/대출 관리                                                                    | 아카데미                                | 마이페이지                             | 고객센터                            |                               |
| 내 서비스 열람하기 🗸                                                               | 서비스 이용현황<br>결제내역조회<br>이용권/할인권 관리<br>나의 활동내역<br>가족구성원 관리<br>신용보고서 사서함 | <ul> <li>이용중인 서비스</li> <li>이용권/할인터</li> <li>나의 열린 Q&amp;A</li> <li>내가 관리하는 구?</li> <li>발신함   수신함</li> </ul> | 종료된 서비스 내역<br>전 등록관리   🚫 구매이용권 선<br>나의 11 상답내역   나의 신용원<br>성원   내가 등록된 내역관리 | 물관리<br>전징복                          |                                   |                                 |                               |
| · · · · · · · · · · · · · · · · · · ·                                      | 확인하기                                                                 | • 개인정보변경 E                                                                                                  | 1일번호번경<br>건 확인히                                                             | 171                                 | 박인하기                              | 주의                              | ★ KB 국민<br>KB 국민<br>RVETEO+₽E |
| ✓ 신용관리서비스 한눈에 보기 ▲ 이용권 서문차기                                                | ·월간카드금액 감소 🔻                                                         | • 월간 대출금액                                                                                                   | 중 <b>가▲</b> 서비                                                              | 스 신청하기                              |                                   | 서비스 신청하기                        | (파인테크)                        |
| 대충진단센터 바로가기<br>신용도 하락당이 대출 가능한 금융기관과 금리,<br>한도까지 한번에 확인하세요!                | * 본인 신용정보를 확인하시려면<br>현재 이용중인 서비스 현황                                  | 신용관리 서비스 신청 후                                                                                               | * 확인이 가능합니다.                                                                | + 본인 명종<br>신철 후 회                   | 의보호 정보를 확인하시려면<br>1인이 가능합니다.<br>클 | 편 명의보호 서비스<br>총 <b>1건</b> 더보기 • | <b>* 4</b>                    |
| <b>्</b> उनसंब्ह                                                           |                                                                      | 서비스명                                                                                                    | 만기                                                                          | 1일 잔여                               | 일(명수) 사                           | 네비스열람                           |                               |
| 안선한 한노 소희<br>개유하여 있지 님께도 2016 - 유가지만 (14.4.5)                              | 기본보고서                                                                |                                                                                                    | 9                                                                           | -1                                  | - !                               | 바로가기                            |                               |
| KB-RQL FINE TECHOPE<br>RETRIE<br>COV APP, 5전원<br>연양 5전원 주시합인<br>신수 법급 신청 5 | 신용등<br>종합신<br>추찬08A<br>Q 현급세비스 자주 이<br>A 경험으로 말씀드리는<br>니다.참고만 하세요    | 5급을 올리고 싶다<br>8관리 플러스를 사<br>1용시 신용등급 변<br>것이라 님과 같은 2<br>1. 여기저기서 신용편                                       | 1면?<br>용해보세요!<br>90<br>질문하기 열린<br>동관계 열린<br>지는 잘 모르겠습 - 트<br>관련 정보를 찾아      | 1108A 활동 내역<br>린 0 없음<br>11번있는 글 없음 | প্রশ্ন 🖉 প্রন্থ কর্মন্য আজ        | 더보기,<br>없음<br>없음                |                               |
|                                                                            | 니다.참고만 하세요.<br>보면, 신용 급 하락의                                          | 1. 여기저기서 신용관<br>- 가장 확실한 요인                                                                                 | 안런 정보를 찾아<br>· - 두                                                          | 1변없는글 없음                            | 👰 운영자 체택                          | 없음                              |                               |

마이페이지 → 신용보고서 사서함 → 수신함 클릭

# □ 수신함에서 신용보고서 출력(완료)

| AllCradit                                                  |                                        |                                          |                      |          | 로그야운   사이        | I트맵 검색어입  | <u>व</u> <b>Q</b> |                              |
|------------------------------------------------------------|----------------------------------------|------------------------------------------|----------------------|----------|------------------|-----------|-------------------|------------------------------|
| 대한민국 대표 신용정보 음크레딧                                          | 신용관리                                   | 명의보호                                     | 카드/대출 관리             | 아키       | लान <b>म</b> ल   | 페이지       | 고객센터              |                              |
| 내 서비스 열람하기 🗸                                               |                                        |                                          |                      |          |                  |           |                   |                              |
| 마이페이지                                                      | 수신한                                    |                                          |                      |          | 홈 : 마이페이지        | › 신용보고서 / | \\서함 > <b>수신함</b> | ○<br>JT 저축은행                 |
| · 서비스 이용현황                                                 | 신용보고서 수신함에서                            | i는 타인이 회원님께 보낸 신용s                       | 친고서를 확인할 수 있습니다      | 4.       |                  |           |                   | 안심한도조회                       |
| <ul> <li>결제내역조회</li> </ul>                                 | 보고서는 최대 3회까지                           | 열람 가능하며, 3회 초과 시, 열                      | 람 및 프린트가 불가하니,       | 열람은 신중하게 | 해주시기 바랍니다.       |           |                   | 죄네 5선/까지<br>가능한              |
| + 이용권/할인권 관리                                               |                                        |                                          |                      |          |                  |           |                   | 맞춤 대출                        |
| · 나의 활동내역                                                  |                                        |                                          |                      |          |                  |           | 총 1건              | GO>                          |
| · 가죽구성원 관리                                                 | 번호 보고서                                 | 명 발급번호                                   | 사용용도                 | 발신자명     | 발산일              | 멸람횟수      | 열람상태              | 和最高级的资料 計算用<br>2016—682世纪18日 |
| 🖂 신용보고서 사서함                                                | 평점 기본                                  | 보고서 \C20160921-3301:                     | 2 금융거래 제출용           |          | 2016-09-21 15:08 | Q/3       | 프린트 하기            | out:                         |
| - 발신함<br>- 수신함                                             | ※ Internet Explorer 8 홈<br>상위 버전 또는 다른 | 9경에서는 보고서가 정상 열람되지<br>종류의 브라우저 사용을 권장 합니 | 지 않을 수 있습니다.<br>ICI. |          |                  | 신용보고      | 서 신규발급신청          | 도시생활                         |
| * 회원정보                                                     |                                        |                                          |                      |          |                  |           |                   | 클리어 카드                       |
| here menseemen and the                                     |                                        |                                          |                      |          |                  |           |                   | A ROAD                       |
| ✔ 신용관리서비스 한눈에 보기                                           |                                        |                                          |                      |          |                  |           |                   | ALCO PONET                   |
| 이용권 선물하기                                                   |                                        |                                          |                      |          |                  |           |                   |                              |
| 대출진단센터 바로가기<br>신용도 하백업이 대출 가능한 금융기관과 금리,<br>한도까지 한번에 확인하세요 |                                        |                                          |                      |          |                  |           |                   |                              |

→ 프린트하기 클릭 후 출력